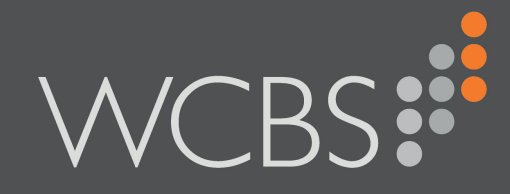

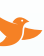

WCBS schoolPORTAL

## Weixin / WeChat Message Registration

**User Guide** 

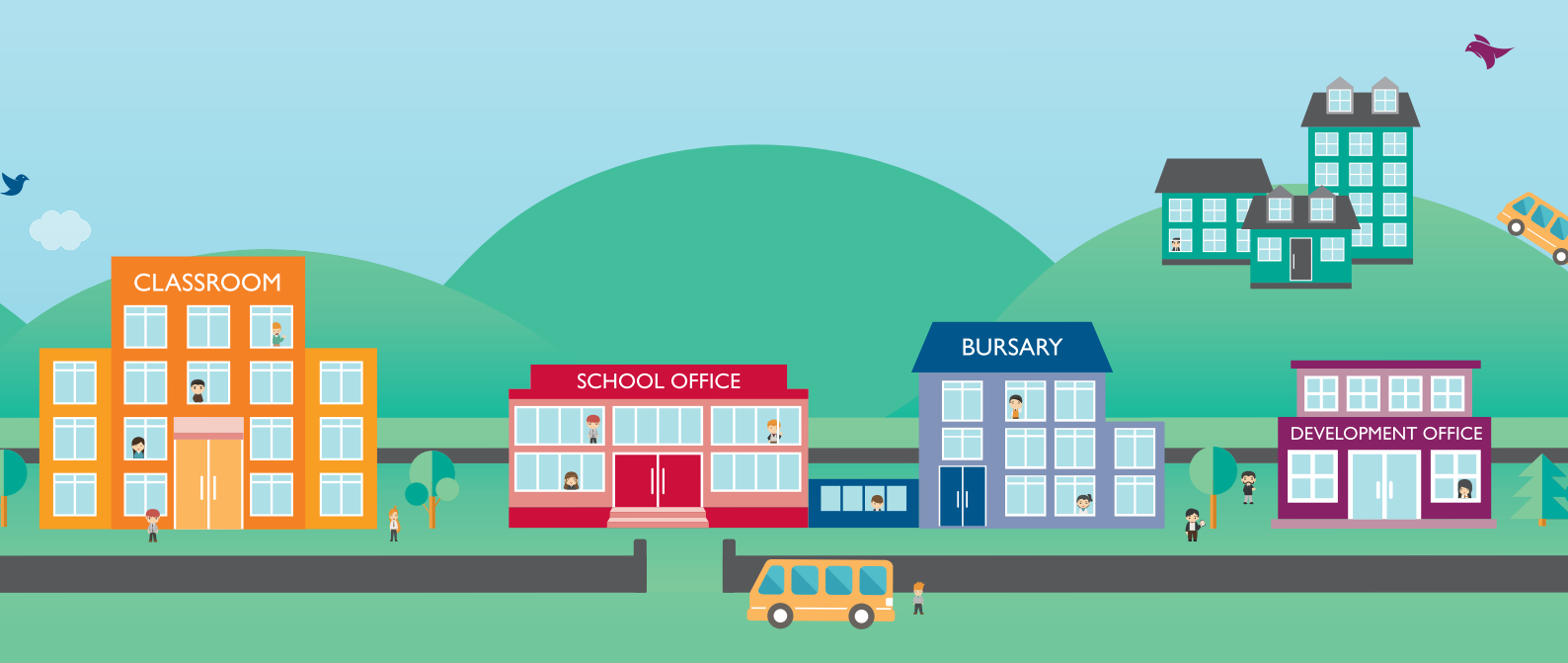

Document Reference: SP0023/1

Published by WCBS September 2018

Developed against WCBS schoolPORTAL version 5.3.0 - 5.7.1.

West Country Business Systems Ltd Registered No 1770829 West Country Business Systems (Holdings) Ltd Registered No 3387976

Abattia Group Ltd Registered No 3989092 VAT Registration GB 713 7923 30

© Copyright 2018 West Country Business Systems (Holdings) Limited ® WCBS, HUB mark, circle marks, 3sys and pass are registered trademarks and HUBapply, WCBS schoolPORTAL, schoolADMIN, WCBS schoolALUMNI are TM of West Country Business Systems (Holdings) Limited and associated companies.

Information in this document is subject to change without notice. The software described in this document is furnished under a license agreement or nondisclosure agreement. The software may be used or copied only in accordance with the terms of those agreements. No part of this publication may be reproduced, stored in a retrieval system, or transmitted in any form or any means electronic or mechanical, including photocopying and recording for any purpose other than the purchaser's personal use without the written permission of West Country Business Systems (Holdings) Limited.

Fictitious, example data is used in WCBS guides and documentation to aid users' understanding. Any resemblance to real persons (living or dead), or actual contact details, events, incidents, organisations or locations is purely coincidental.

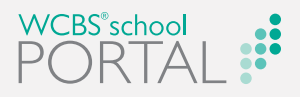

#### **CHAPTER 1** Introduction

| ntroduction                                                  | 6 |
|--------------------------------------------------------------|---|
| About Weixin / WeChat                                        | 6 |
| About Registering for your School's Weixin / WeChat Messages | 6 |

### CHAPTER 2 Registering for Weixin / WeChat Messages

| About Registering for Weixin / WeChat Messages                  | 8  |
|-----------------------------------------------------------------|----|
| Registering for your School's Weixin / WeChat Messaging Service | 9  |
| Unregistering from your School's Weixin / WeChat Messaging Ser- |    |
| vice                                                            | 11 |

# **()** Н Z Ш \_\_\_\_\_ N N N N

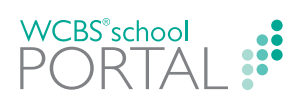

This page has been left blank intentionally.

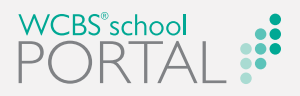

## Introduction

Welcome to the WCBS schoolPORTAL Weixin / WeChat Message Registration User Guide, a guide for parents, pupils and contacts who want to receive Weixin / WeChat messages from their school.

Γ

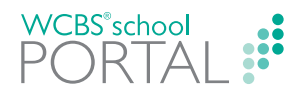

## Introduction

Welcome to the WCBS schoolPORTALWeixin / WeChat Message Registration User Guide.

Your school is now using WCBS software to send Weixin / WeChat messages. If you would like to receive these messages, you need to register. This Guide explains how you can do this using WCBS schoolPORTAL.

If at a later date you decide that you no longer want to receive your school's Weixin / WeChat messages, you can unsubscribe via WCBS schoolPORTAL. This process is also detailed in this Guide.

#### **About Weixin / WeChat**

Weixin / WeChat is an instant messaging and social networking app originating in China and now with over 960 million active users around the world. It allows smartphone users to send messages and share news, photos, videos and web links in a similar way to Facebook and WhatsApp. Using Weixin / WeChat, your school can send messages to people who have subscribed / registered to receive them.

Weixin / WeChat are essentially different versions of the same core application. Weixin is only available to users registered with a Chinese telephone number, while WeChat is available to any international user. Your school can send messages to both Weixin and WeChat users.

#### About Registering for your School's Weixin / WeChat Messages

In order to receive your school's Weixin / WeChat messages:

- 1. You must download the Weixin / WeChat app, if you have not already done so.
- 2. You must use WCBS schoolPORTAL to register for your school's messaging service.

Once you have completed these steps, you will start receiving your school's Weixin / WeChat messages via the app.

**Note:** If you have any questions about registering for your school's Weixin / WeChat messages, please contact your school.

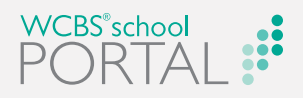

## Registering for Weixin / WeChat Messages

This chapter discusses the following:

| About Registering for Weixin / WeChat Messages                      | 8 |
|---------------------------------------------------------------------|---|
| Registering for your School's Weixin / WeChat Messaging Service 9   | 9 |
| Unregistering from your School's Weixin / WeChat Messaging Service1 | 1 |

 $( \mathbb{N} )$ M Ш Т ()

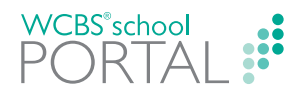

# About Registering for Weixin / WeChat Messages

To receive your school's Weixin / WeChat messages, you need to register for the service using WCBS schoolPORTAL.

If you decide that you no longer want to receive your school's Weixin / WeChat messages, you unsubscribe using WCBS schoolPORTAL too.

For more information, see:

- >> "Registering for your School's Weixin / WeChat Messaging Service" on the facing page.
- >> "Unregistering from your School's Weixin / WeChat Messaging Service" on page 11.

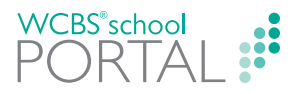

#### **Registering for your School's Weixin / WeChat Messaging** Service

HOW TO REGISTER TO RECEIVE YOUR SCHOOL'S WEIXIN / WECHAT MESSAGES

- 1. Do ONE of the following:
  - Log in to your WCBS schoolPORTAL site and, on the My Details screen, click Weixin / WeChat registration.
  - Click on the URL provided by your school and log in to your WCBS schoolPORTAL site.

The Weixin / WeChat Messaging Service screen appears.

| Weixin / WeChat Messaging                                                              | J Service    |
|----------------------------------------------------------------------------------------|--------------|
| Welcome to our Weixin / WeChat messaging service, allowing you to keep up-to-date with | your school. |
| Tick this box to agree to your school contacting you directly via Weixin / WeChat.     |              |
|                                                                                        | Next         |
|                                                                                        |              |

2. If you are happy for your school to contact you via Weixin / WeChat, tick the **Tick this box** to agree to your school contacting you directly via Weixin / WeChat check box.

| Weixin / WeChat Messaging S                                                                                                    | ervice  |
|----------------------------------------------------------------------------------------------------|---------|
|                                                                                                    |         |
| Welcome to our Weixin / WeChat messaging service, allowing you to keep up-to-date with your<br>Tick this box to agree to your school contacting you directly via Weixin / WeChat. | school. |
|                                                                                                    | Next    |

3. Click Next.

The **Registration** screen appears.

| Registration                                                                  |      |
|-------------------------------------------------------------------------------|------|
|                                                                               |      |
| Please enter the number for the mobile you have installed Weixin / Wechat on. |      |
|                                                                               | Next |
|                                                                               |      |

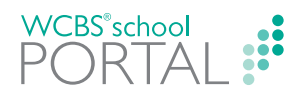

- 4. Add the mobile telephone number associated with your Weixin / WeChat account.
  - a. If required, click on the flag and select the relevant international dialling code from the drop list.

| Registration                       |                                                       |           |      |  |
|------------------------------------|-------------------------------------------------------|-----------|------|--|
| Please enter the<br>Mobile number: | number for the mobile you have installed Weixin / We  | eChat on. |      |  |
|                                    | See United Kingdom +44                                | ^         |      |  |
|                                    | Spain (España) +34                                    |           | Next |  |
|                                    | China (中国) +86                                        |           |      |  |
|                                    | 📕 Thailand (ไหย) +66                                  |           |      |  |
|                                    | Vietnam (Việt Nam) +84                                |           |      |  |
|                                    | Afghanistan (الفنلسكان) +93<br>Albapa (Shaināri) +255 | ~         |      |  |

b. Type your mobile telephone number in the **Mobile number** field.

|                  |                                    | Registr                    | ation    |      |
|------------------|------------------------------------|----------------------------|----------|------|
|                  |                                    |                            |          |      |
| Please enter the | number for the mobile you h        | nave installed Weixin / We | Chat on. |      |
| Mobile number:   | <ul> <li>E. Societation</li> </ul> |                            |          |      |
|                  |                                    |                            |          | Next |
|                  |                                    |                            |          |      |

#### 5. Click Next.

The Scan to complete screen appears.

| Scan to complete                              |
|-----------------------------------------------|
|                                               |
| Scan the QR code in your Welxin / WeChat app. |
|                                               |
|                                               |
|                                               |
|                                               |
| Once accepted your registration is complete!  |

6. Using the Weixin / WeChat app on your mobile telephone, go to **Discover > Scan QR Code** and scan the QR code to complete the registration process.

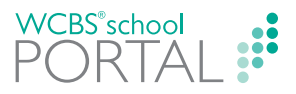

#### **Unregistering from your School's Weixin / WeChat Messaging** Service

HOW TO UNREGISTER FROM YOUR SCHOOL'S WEIXIN / WECHAT MESSAGING SERVICE

- 1. Do ONE of the following:
  - Log in to your WCBS schoolPORTAL site and, on the My Details screen, click Unregister from Weixin / WeChat.
  - Click on the URL provided by your school and log in to your WCBS schoolPORTAL site.

The Weixin / WeChat Account Registered screen appears.

|                            | Weixin / WeChat Account Registered |  |
|----------------------------|------------------------------------|--|
|                            |                                    |  |
| Mobile number:<br>Active 🖉 |                                    |  |
|                            | Unregister Weixin / WeChat Account |  |

2. Click Unregister Weixin / WeChat Account.

The Weixin / WeChat Account Unregistered screen appears.

Weixin / WeChat Account Unregistered

You will no longer receive Weixin / WeChat messages from your school.

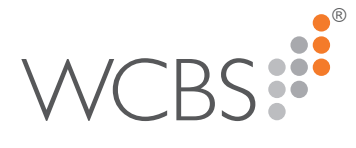

INVESTORS

Address: West Country Business Systems (Holdings) Limited Landmark House, Wirrall Park Road, Glastonbury, Somerset, BA6 9FR, UK

Telephone: +44 (0) 1458 833 344

Email: support@wcbs.co.uk Website: www.wcbs.co.uk

Fax: +44 (0)1458 835297

Helpline: +44 (0)1458 833 055

3sys® ACADEMIC # FINANCE ADMIN # WCBS®school ALUMNI